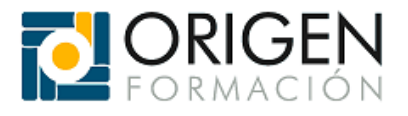

# MANUAL DE USO DE LA PLATAFORMA

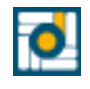

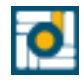

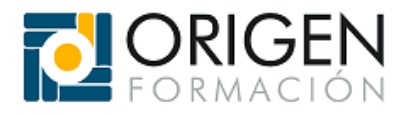

# 1. Introducción

En este manual encontrará toda la información necesaria sobre el funcionamiento de este entorno de formación en línea (plataforma de teleformación) y las operaciones básicas que podrá realizar para el seguimiento de la formación. Le recomendamos descargarlo e imprimirlo para tenerlo siempre a mano y leerlo detenidamente. En caso de que tenga alguna duda sobre los aspectos indicados a continuación, contacte con su tutor o tutores asignados; ellos le ayudarán a resolverlas a la mayor brevedad posible.

# 2. Cómo acceder al curso

Usted está matriculado en un curso en modalidad de teleformación, impartido a través de un software específico llamado "plataforma de teleformación" en Internet. En esta plataforma encontrará todos los recursos necesarios para desarrollar su proceso de aprendizaje durante el curso, incluyendo contenido y herramientas de comunicación (correo, foros, chat), herramientas para el trabajo individual y/o grupal, herramientas de evaluación, entre otras. Lo primero que debe hacer es acceder al curso con sus claves (usuario y contraseña). Estas claves de acceso le serán enviadas directamente, ya que son privadas. Una vez las reciba, deberá dirigirse a la página principal de acceso a la plataforma e introducir su usuario y contraseña.

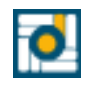

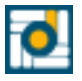

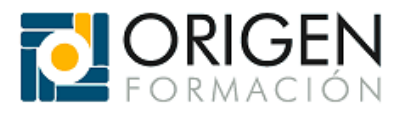

A continuación, pulse el botón **ACCEDER**. En la siguiente imagen lo puede ver en más detalle.

|                            | RIGEN                                                      |
|----------------------------|------------------------------------------------------------|
| Nombre de usuario          | ¿Olvidó su nombre de usuario o contraseña?                 |
| Contraseña                 | Las 'Cookies' deben estar habilitadas en su<br>navegador 💡 |
| Recordar nombre de usuario | Algunos cursos permiten el acceso de invitados             |
| Acceder                    | Entrar como invitado                                       |

En este momento, habrá entrado en la plataforma de teleformación. En la sección central verá, en forma de listado, las diferentes familias profesionales y a la izquierda el apartado de "**Mis cursos**" despliegue los diferentes desplegables y seleccione el curso el cual va a realizar. En la siguiente imagen lo puede ver en más detalle.

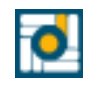

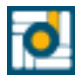

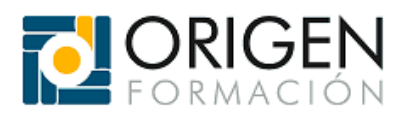

| Origen Español - Internacional (e                                                                                                    | • (2                                                                                                    |               | Q 🌲 🗭 tutor Eva 🔘 🔹                                                                                               |
|----------------------------------------------------------------------------------------------------|----------------------------------------------------------------------------------------------------|---------------|----------------------------------------------------------------------------------------------------|
| Página Principal                                                                                                    |                                                                                                    |               |                                                                                                    |
| Navegación<br>~ <b>Página Principal</b><br>& Área personal<br>> Páginas del citio                                                                                                    | Cursos                                                                                                    | Expandir todo | Búsqueda global Buscar Q                                                                                          |
| <ul> <li>Mis cursos</li> <li>Comercio y Marketing</li> <li>Hostelería y Turismo</li> <li>Informática y<br/>Telecomunicaciones</li> <li>Servicios Socio-<br/>Culturales</li> <li>Más</li> </ul> | <ul> <li>Administración y Gestión</li> <li>Agraria</li> <li>Artes Gráficas</li> <li>Artes y Artesanía</li> <li>Comercio y Marketing</li> </ul> |               | Usuarios en línea<br>4 usuarios online (últimos 5<br>minutos)<br>4 tutor Eva<br>5 William Alfredo Ruidiaz<br>Maya |
| Administración<br>~ Ajustes de la página principal                                                                                                    | <ul> <li>Competencias clave</li> <li>Derecho y Aspectos Juridicos</li> <li>Edificación y obra civil</li> </ul>                                 |               | María del Carmen Navarro<br>Gonzalez                                                                              |

Una vez entremos en el curso debe de salir algo así.

| ORIGEN Origen Español - Int                                                                                                    | remacional (es) 💌                                                                                                    | Q 🌲 g                                                                                                    | tutor Eva                                                |
|----------------------------------------------------------------------------------------------------|----------------------------------------------------------------------------------------------------|----------------------------------------------------------------------------------------------------|----------------------------------------------------------|
| SEAD310PO TRA<br>Página Principal / Cursos / SEAD310PC                                                                                          | BAJADOR SALUDABLE (8 horas)<br>D TRABAJADOR SALUDABLE (8 horas)                                                       |                                                                                                    | Activar edición                                          |
| Atención Técnica al Alumno<br>(ATA)<br><b>Correo electrónico del soporte:</b><br>soporteplataformaeduca@gmail.co<br>m                           | <ul> <li>Consultas tutoría</li> <li>Guías de conexión</li> <li>Manual de uso de la Plataforma</li> </ul>              | Búsqueda glo       Buscar       ☑       ☑       ☑                                                                                                    | obal<br>Q<br>curso                                       |
| Número de teléfono:<br>+34 951 38 65 89<br>Navegación                                                                                           | Tema 1          Image: Tema 1         Image: Tema 1         Image: Tema 1         Image: Tema 1         Image: Tema 1 | Image: Tu tiempo de c       Image: Solo par       Image: Solo par <td< td=""><td>ledicación estimado<br/>es<br/>23 minutos<br/>a profesores:</td></td<> | ledicación estimado<br>es<br>23 minutos<br>a profesores: |
| <ul> <li>Yagina Principal</li> <li>Páginas del sitio</li> <li>Mis cursos</li> <li>Comercio y Marketing</li> <li>Hostelería y Turismo</li> </ul> | Tema 2                                                                                                    | Usuarios en li<br>No hay usuario                                                                                                    | ínea<br>os online (últimos 5                             |

Para facilitar la navegación, la plataforma le indicará en todo momento dónde se encuentra mediante enlaces interactivos, que le permitirán desplazarse rápidamente a distintas secciones. En la siguiente imagen lo puede ver en más detalle.

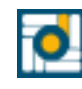

www.origenformacion.com 951386589 y 679212675 info@origenformacion.com

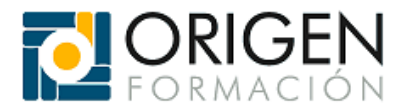

#### 3. Primeros pasos que debe seguir

En la sección central del curso, justo debajo del Panel de Control (se explicará más adelante) y del título del curso, tendrá acceso a dos archivos: "Guías de conexión (PDF)" y "Manual de uso de la Plataforma (PDF)" y un enlace al foro de "Consultas tutoría" el cual será explicado más adelante. En la siguiente imagen lo puede ver en más detalle.

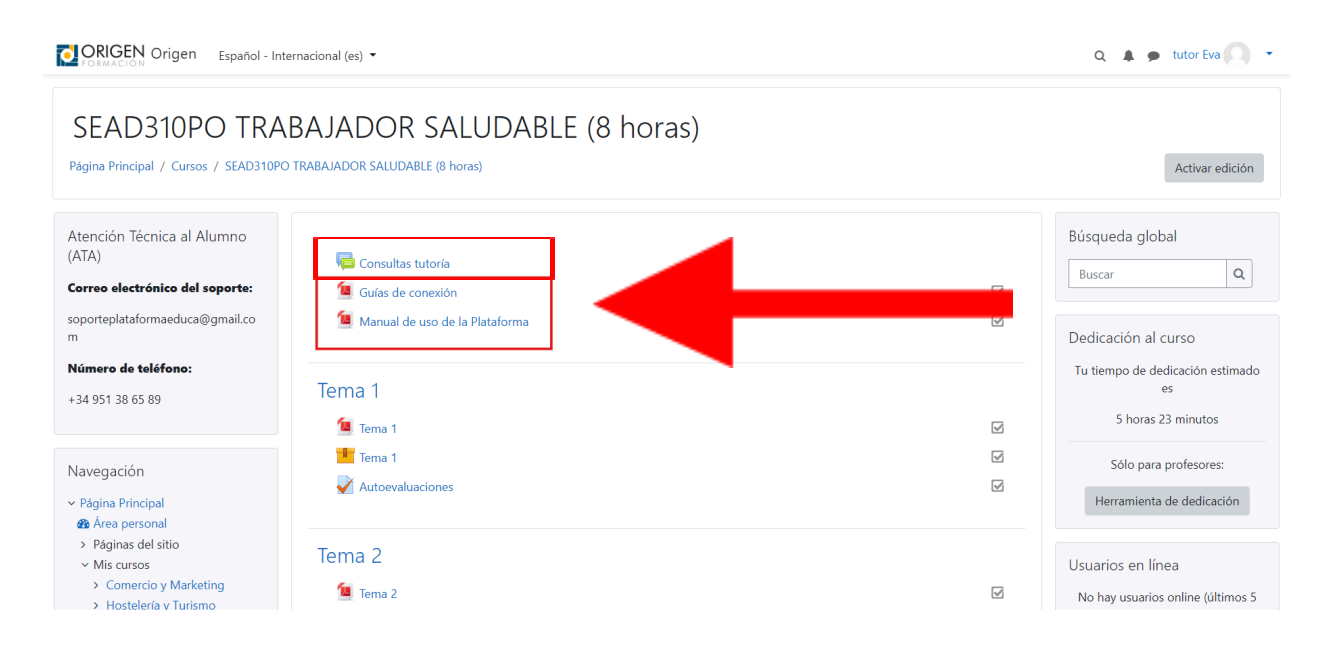

Estos dos pdf's le serán muy útiles para familiarizarse con la plataforma de teleformación y para obtener información detallada del curso. Tanto el manual de la plataforma como la guía de conexión están en formato PDF, por lo que podrá descargarlos e imprimirlos si lo desea. Le recomendamos leer ambos documentos para manejar con soltura las herramientas de este entorno de formación. Si tiene dudas técnicas sobre el uso de alguna de las herramientas, puede consultar el "Consultas tutoría" o contactar con su tutor.

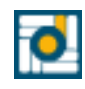

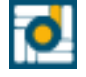

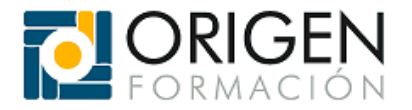

## 4. Cómo está estructurada la plataforma

La plataforma tiene tres grandes zonas o secciones: la **ZONA CENTRAL**, el **LATERAL DERECHO y** el **LATERAL IZQUIERDO**. En la zona central se encuentran los elementos principales del curso, como el contenido y las actividades de aprendizaje y evaluación. En el lateral derecho están las herramientas y servicios, como el acceso a su progreso, el calendario, los usuarios en línea, y la herramienta de búsqueda en los foros, y en el lateral izquierdo podemos encontrar el apartado de "Atención Técnica al Alumno" y el menú de navegación.

## 5. Estructura de la Página Principal (zona central)

Los elementos que forman parte de la zona central incluyen:

#### 5.1 Temarios

Contiene los temarios en formato PDF para poder imprimir los temarios y SCORM para poder ver los temarios de forma más interactiva, así como autoevaluaciones. Puede aparecer un PDF adicional con el glosario del tema. En la siguiente imagen lo puede ver en más detalle.

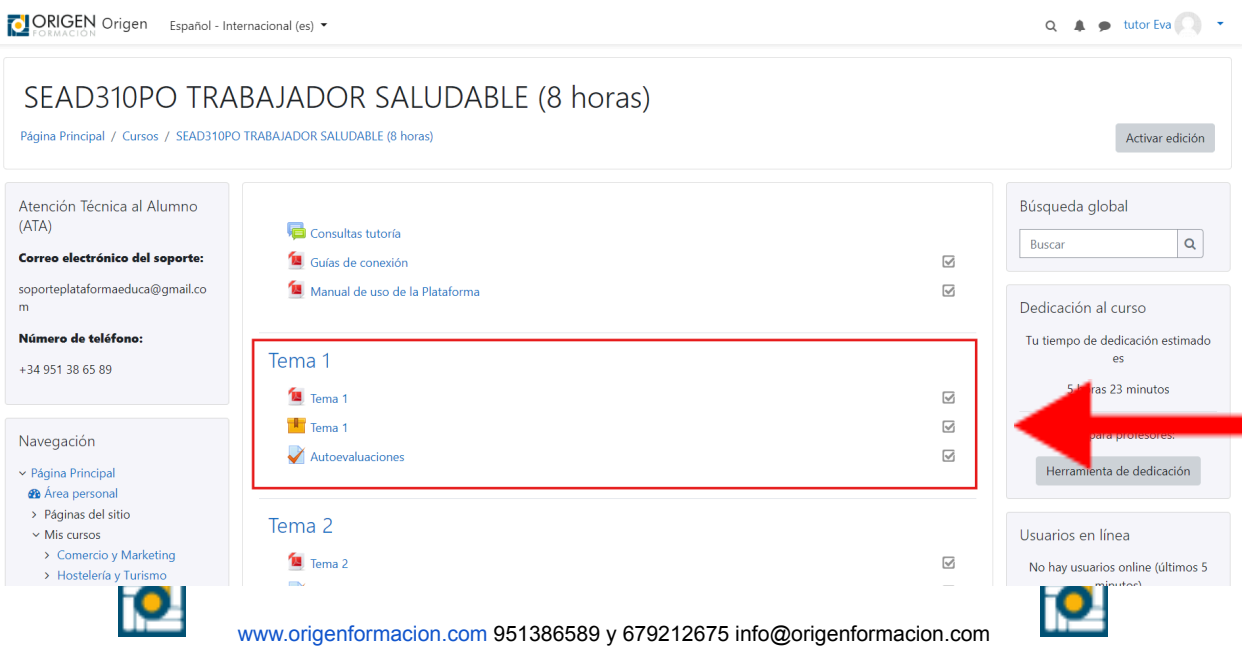

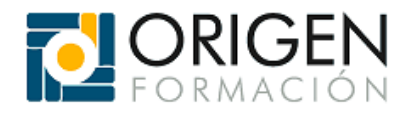

# 5.2 Temas (PDF)

Al abrirlo, podrá ver el temario en PDF, que puede descargar o imprimir. En la siguiente imagen lo puede ver en más detalle.

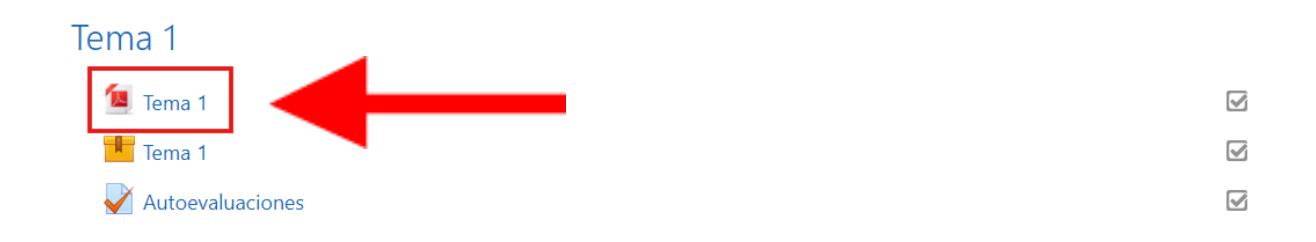

# 5.3 Temas (SCORM)

Visualización del temario en formato SCORM que podrá ir desarrollando. En la siguiente imagen lo puede ver en más detalle.

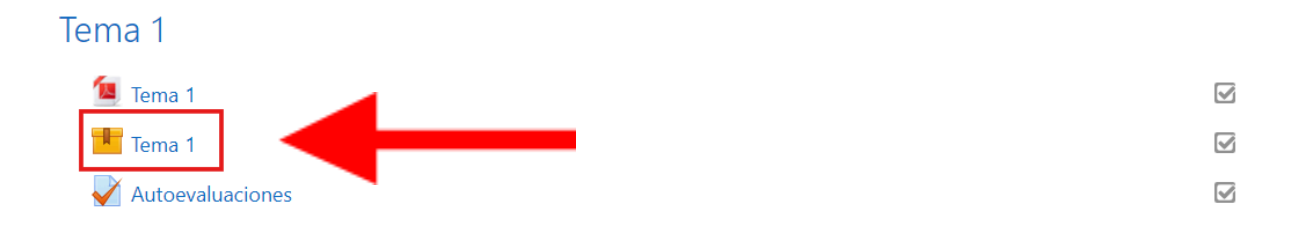

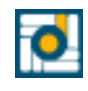

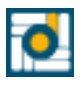

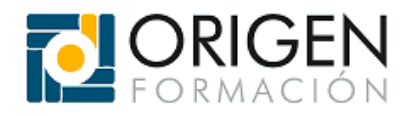

## 5.4 Test (Autoevaluaciones)

Esta parte del curso incluye actividades evaluativas, que pueden presentarse como exámenes tipo test. Estas actividades serán calificadas por el tutor. Si están disponibles, es fundamental completarlas y entregarlas para poder aprobar el curso. En la siguiente imagen lo puede ver en más detalle.

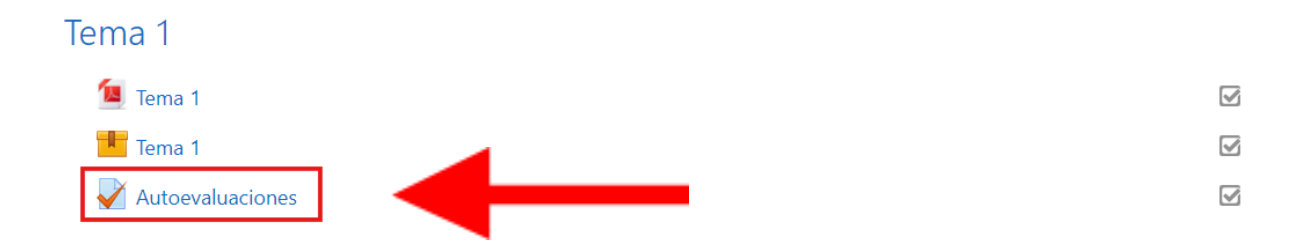

Al hacer clic le llevará a una pestaña como esta y tendremos que hacer clic al cuadrado gris que aparece en la parte central de la pantalla.

| Evaluación Final  |                                               |   |
|-------------------|-----------------------------------------------|---|
|                   | Método de calificación: Calificación más alta |   |
|                   |                                               |   |
| Temario. (oculto) | □ Ir a ◆                                      | ] |

## 5.5 Exámenes finales (Autoevaluaciones)

Son similares a las autoevaluaciones de los temas, pero se trata de un cuestionario sobre el el temario completo, NO de un solo tema. En la siguiente imagen lo puede ver en más detalle.

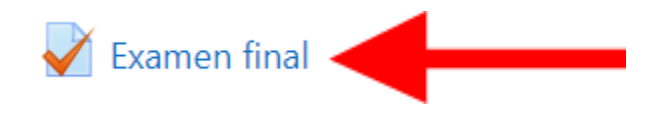

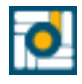

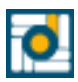

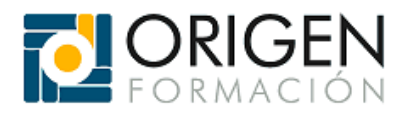

Al hacer clic en "Examen final" nos llevará a una página similar a la siguiente donde para realizar un intento del examen ha de hacer clic en el cuadrado central mostrado a continuación.

| Examen Final |                                               |
|--------------|-----------------------------------------------|
|              | Método de calificación: Calificación más alta |
|              | Previsualizar el cuestionario ahora           |
| - Temario    | Ir a 🗢                                        |

## 5.6 Consultas tutoria

Los avisos fomentan la colaboración y la retroalimentación sobre aspectos importantes del curso, para acceder a ellos hay que clicar en "Consultas tutoría". En la siguiente imagen lo puede ver en más detalle.

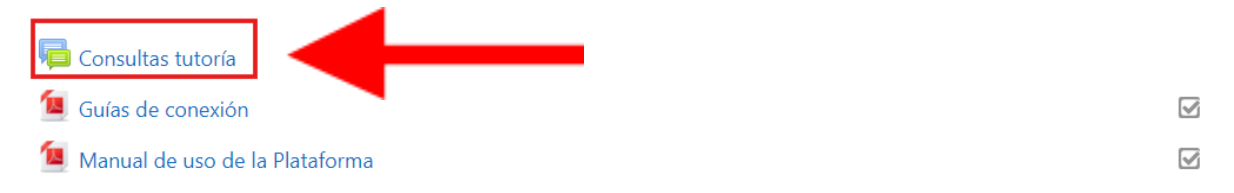

Para crear o responder a un aviso, haga clic en Añadir un nuevo tema y complete los campos necesarios. En la siguiente imagen lo puede ver en más detalle.

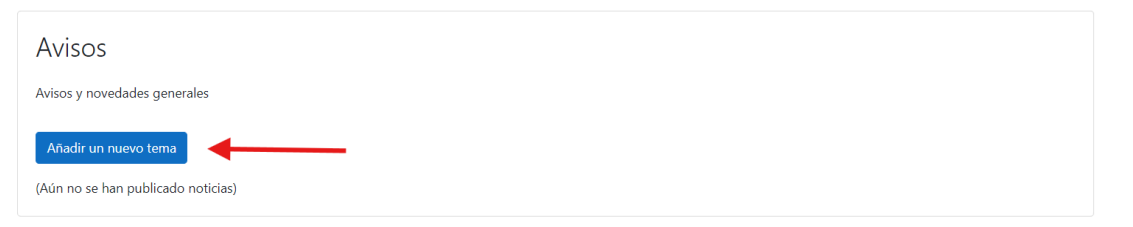

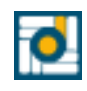

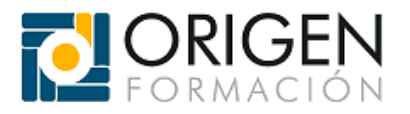

Al hacer clic en el "Añadir un nuevo tema" le saldrá una página similar a la siguiente, una vez rellenado los campos con la información que necesite haga clic en el botón de "Enviar al foro".

| Avisos y novedades generales |                                  |  |
|------------------------------|----------------------------------|--|
| Añadir un nuevo tema         |                                  |  |
| Asunto                       | 0                                |  |
| Mensaje                      |                                  |  |
|                              |                                  |  |
|                              |                                  |  |
|                              |                                  |  |
|                              |                                  |  |
|                              |                                  |  |
|                              |                                  |  |
|                              | Enviar al foro Cancelar Avanzada |  |

Una vez creado el Tema podemos realizar varias acciones. En la siguiente imagen lo puede ver en más detalle.

| Avisos<br>Pregunta                                                 | Configuraciones •                  |
|--------------------------------------------------------------------|------------------------------------|
| Mostrar respuestas anidadas 🗢 Mover este debate a 🕈 Mover          |                                    |
| Pregunta<br>de tutor Eva - viernes, 15 de noviembre de 2024, 18:53 |                                    |
| Pregunta desarrollada                                              | permapente Editar Borrar Responder |
| Lindee                                                             | permanence Eanar Bonar Responder   |

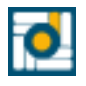

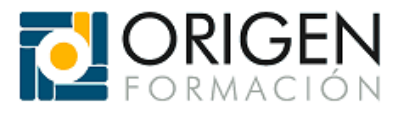

#### 5.6.1 Editar

Para editar un aviso haga clic en "**Editar**". En la siguiente imagen lo puede ver en más detalle.

| Avisos<br>Pregunta                                                                          |                   |        | 🔅 Cont | figuraciones 👻 |
|---------------------------------------------------------------------------------------------|-------------------|--------|--------|----------------|
| Mostrar respuestas anidadas 🗢 Mover este debate a 🕈 Mover                                   |                   |        |        |                |
| Pregunta<br>de tutor Eva - viernes, 15 de noviembre de 2024, 18:53<br>Pregunta desarrollada |                   | Ļ      |        |                |
|                                                                                             | Enlace permanente | Editar | Borrar | Responder      |

Una vez que haya hecho los cambios, pulse en "Guardar cambios". En la siguiente imagen lo puede ver en más detalle.

| Avisos y novedades generales                |   |                                                                                                    |
|---------------------------------------------|---|----------------------------------------------------------------------------------------------------|
| <ul> <li>Su nuevo tema de debate</li> </ul> |   | ✓ expandin todo                                                                                                    |
| Asunto                                      | 0 | Pregunta                                                                                                    |
| Mensaje                                     | 0 | 1     A * B     I     IE     IE |
| Archivo adjunto                             | Ø | Suscripción a la discusión  Tamaño máximo de archivo: 128MB, número máximo de archivos: 1 Tamaño máximo de archivo: 128MB, número máximo de archivos: 1  Archivos Archivos Puede arrastrar y soltar archivos aquí para añadirlos Fjado  Fjado                                                                                                    |
| Mostrar período                             |   |                                                                                                    |
| Marcas                                      | • | Guardar cambios Cancelar                                                                                                    |

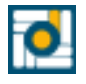

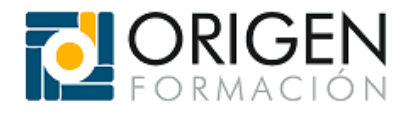

#### 5.6.2 Responder

Si desea participar en un hilo o debate ya iniciado, solo necesita ingresar al debate (haciendo clic en el mensaje) y luego seleccionar el enlace **"Responder"**. En la siguiente imagen lo puede ver en más detalle.

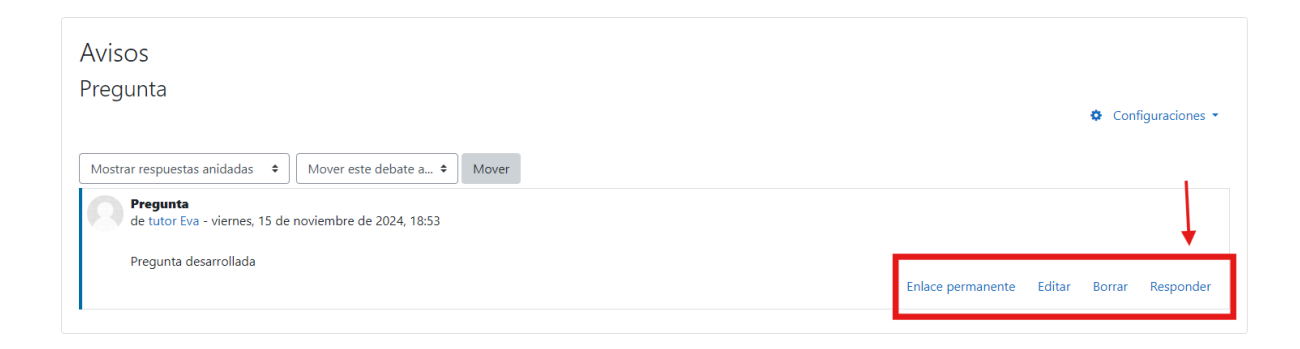

Aparecerá una ventana similar a la mencionada anteriormente, donde podrá escribir su mensaje. Recuerde hacer clic en el botón "Enviar al foro" para completar el envío, tal como se indicó antes. En la siguiente imagen lo puede ver en más detalle.

| Avisos<br>Pregunta                                                 |                   |        | 🌣 Cont | iguraciones 🔻 |
|--------------------------------------------------------------------|-------------------|--------|--------|---------------|
| Mostrar respuestas anidadas • Mover este debate a • Mover          |                   |        |        |               |
| Pregunta<br>de tutor Eva - viernes, 15 de noviembre de 2024, 18:53 |                   |        |        |               |
| Pregunta desarrollada                                              |                   | - 11   |        |               |
|                                                                    | Enlace permanente | Editar | Borrar | Responder     |
| Escriba su respuesta                                               |                   |        |        | A             |
| Enviar al foro Cancelar Casponder en privado                       |                   |        |        | Avanzada      |

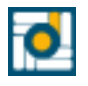

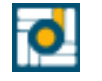

www.origenformacion.com 951386589 y 679212675 info@origenformacion.com

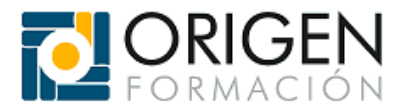

# 6. Grupo de herramientas situadas en el lateral derecho.

En el panel lateral derecho hay una serie de herramientas:

| CRIGEN Origen Español - Internacion                                                                                                    | il (es) 👻                                                                                      |        | Q 🌲 🗭 tutor Eva 🔿 👻                                                                                                    |
|----------------------------------------------------------------------------------------------------|------------------------------------------------------------------------------------------------|--------|----------------------------------------------------------------------------------------------------|
| Navegación                                                                                                    | <ul> <li>Avisos</li> <li>Guitas de conexión</li> <li>Manual de uso de la Plataforma</li> </ul> | ⊠<br>₽ | Búsqueda global<br>Buscar Q.<br>Dedicación al curso                                                                                                    |
| Informática y Telecomunicaciones     Servicios Socio-Culturales     Más                                                                       | Tema 1                                                                                         | G      | 3 horas 11 minutos                                                                                                    |
| <ul> <li>Cursos</li> <li>Energía y agua</li> <li>ENAE0108 Montaje y<br/>Mantenimiento de Instalaciones</li> <li>ELEFD109 MONTAJE Y</li> </ul> | Cuestionario 1 Tema 1                                                                          | 2<br>2 | Usuarios en línea<br>No hay usuarios online (últimos 5 minutos)                                                                                                    |
| MANTENIMIENTO DE INSTALACIONES                                                                                                    | Tema 2                                                                                         |        | Calendario                                                                                                    |
| <ul> <li>EOCB013PO PRL PARA TRABAJAR</li> <li>DE ELECTRICIDAD (20 ho</li> </ul>                                                               | 🔟 Tema 2                                                                                       | 8      | - noviembre 2024 🛏                                                                                                    |
| EOCJ007 PRL PARA TRABAJOS DE                                                                                                    | Cuestionario 2                                                                                 |        | Lun Mar Mié Jue Vie Sáb Dom                                                                                                    |
| <ul> <li>SEAD310PO TRABAJADOR</li> <li>SALUDABLE (8 horas)</li> </ul>                                                                         | Tema 2                                                                                         |        | 1 2 3<br>4 5 6 7 8 9 10<br>11 12 13 14 15 16 17                                                                                                    |
| <ul> <li>Participantes</li> <li>Insignias</li> </ul>                                                                                          | Examen final                                                                                   |        | 18 19 20 21 22 23 24<br>25 26 27 28 29 30                                                                                                    |
| Competencias Competencias Calificaciones General Tema 1                                                                                       | Chamen final                                                                                   | ¥      | <ul> <li>Ocultar eventos de sitio</li> <li>Ocultar eventos de categoría</li> <li>Ocultar eventos de curso</li> <li>Ocultar eventos de curso</li> <li>Ocultar eventos de grupo</li> </ul> |
| Tema 2     Examen final     Gestión del uso     Eficiencia energética                                                                         |                                                                                                |        | Cultar eventos de usuario     Doultar eventos de other                                                                                                    |

## 6.1 Búsqueda global

Permite buscar lo que queramos en toda la web de Origen. En la siguiente imagen lo puede ver en más detalle.

| Búsqueda global |   |  |
|-----------------|---|--|
| Buscar          | Q |  |
|                 |   |  |

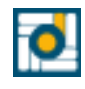

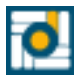

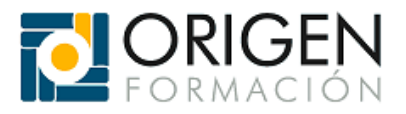

### 6.2 Dedicación al curso

Muestra el tiempo estimado que ha estado en el curso. En la siguiente imagen lo puede ver en más detalle.

| Dedicación al curso                 |
|-------------------------------------|
| Tu tiempo de dedicación estimado es |
| 3 horas 7 minutos                   |
|                                     |

## 6.3 Usuarios en línea

Con esta herramienta, podrá ver en todo momento qué usuarios se han conectado al curso en los últimos 5 minutos. Además, podrá enviarles un mensaje en tiempo real simplemente haciendo clic en su nombre, escribiendo el mensaje y seleccionando "Enviar mensaje". Si lo prefiere, puede ocultar su estado a los demás usuarios haciendo clic en el ícono de ojo que aparece junto a su nombre. En la siguiente imagen lo puede ver en más detalle.

Usuarios en línea

No hay usuarios online (últimos 5 minutos)

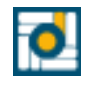

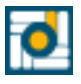

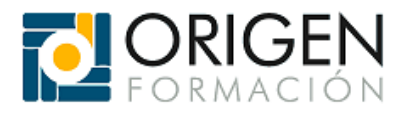

#### 6.4 Calendario

La herramienta de Calendario permite a los tutores notificar sobre eventos importantes relacionados con el curso. En la siguiente imagen lo puede ver en más detalle.

| Calen                    | dario |        |       |      |        |     |
|--------------------------|-------|--------|-------|------|--------|-----|
| -                        |       | novie  | mbre  | 2024 | 4      | -   |
| Lun                      | Mar   | Mié    | Jue   | Vie  | Sáb    | Dom |
|                          |       |        |       | 1    | 2      | 3   |
| 4                        | 5     | 6      | 7     | 8    | 9      | 10  |
| 11                       | 12    | 13     | 14    | 15   | 16     | 17  |
| 18                       | 19    | 20     | 21    | 22   | 23     | 24  |
| 25                       | 26    | 27     | 28    | 29   | 30     |     |
| Ocultar eventos de sitio |       |        |       |      |        |     |
| ۲ ک                      | Ocul  | tar ev | entos | de c | atego  | ría |
| ۲                        | Ocul  | tar ev | entos | de c | urso   |     |
| ۲                        | Ocul  | tar ev | entos | de g | rupo   |     |
| ۲                        | Ocul  | tar ev | entos | de u | suario | c   |
| ۲                        | Ocul  | tar ev | entos | de o | ther   |     |

## 6.5 Comentarios

En este apartado podemos escribir comentarios para que los alumnos y los profesores puedan verlos más fácilmente. En la siguiente imagen lo puede ver en más detalle.

| Comentarios           |                    |
|-----------------------|--------------------|
| Agregar un comentario |                    |
|                       | Guardar comentario |

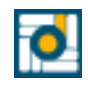

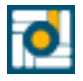

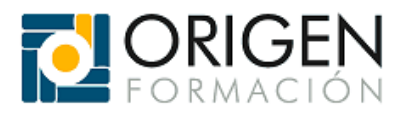

## 6.6 Iconos

Hay tres iconos en la parte superior derecha con los cuales podemos realizar varios acciones:

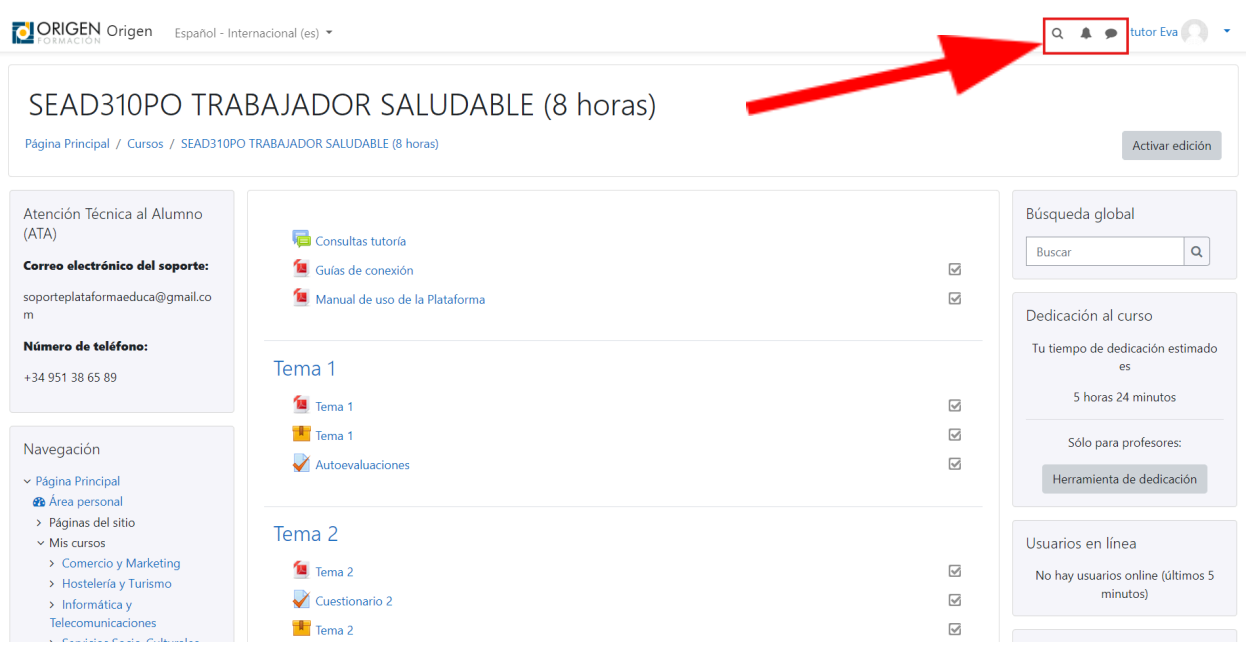

El primer icono nos permite buscar en toda la web de Origen al igual que lo hace el apartado Búsqueda global. En la siguiente imagen lo puede ver en más detalle.

| CRIGEN Origen Español - Int                                                                                                    | ernacional (es) 🔻                                                              | Q 🌲 🗩 tutor Eva 🔘 🔫                                                                             |
|----------------------------------------------------------------------------------------------------|--------------------------------------------------------------------------------|-------------------------------------------------------------------------------------------------|
| SEAD310PO TRA<br>Página Principal / Cursos / SEAD310PC                                                                                                    | BAJADOR SALUDABLE (8 horas)<br>TRABAJADOR SALUDABLE (8 horas)                  | Activar edición                                                                                 |
| Atención Técnica al Alumno<br>(ATA)<br><b>Correo electrónico del soporte:</b><br>soporteplataformaeduca@gmail.co<br>m                                                                                                    | 🚘 Consultas tutoría<br>値 Guías de conexión<br>値 Manual de uso de la Plataforma | Búsqueda global       Buscar       O       Dedicación al curso                                  |
| Número de teléfono:<br>+34 951 38 65 89<br>Navegación                                                                                                    | Tema 1 Tema 1 Tema 1 Tema 1 Control Autoevaluaciones                           | Tu tiempo de dedicación estimado es       S horas 24 minutos       Sólo para profesores:        |
| <ul> <li>Página Principal</li> <li>Páginas del sitio</li> <li>Páginas del sitio</li> <li>Mis cursos</li> <li>Comercio y Marketing</li> <li>Hostelería y Turismo</li> <li>Informática y</li> <li>Telecomunicaciones</li> </ul> | Tema 2<br>Tema 2<br>Cuestionario 2                                             | Herramienta de dedicación<br>Usuarios en línea<br>No hay usuarios online (últimos 5<br>minutos) |
| 0                                                                                                    | www.origenformacion.com 951386589 y 679212                                     | 2675 info@origenformacion.com                                                                   |

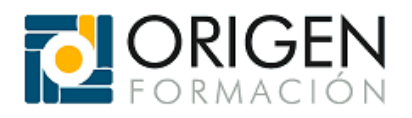

El segundo icono nos permite ver las diferentes notificaciones que nos llegan. En la siguiente imagen lo puede ver en más detalle.

| CRIGEN Origen Español - In                                                                                                    | ternacional (es) 👻                                                                                       |             | Q 🌲 🗩 tutor Eva 📿 👻                                                                 |
|----------------------------------------------------------------------------------------------------|----------------------------------------------------------------------------------------------------|-------------|-------------------------------------------------------------------------------------|
| SEAD310PO TRA<br>Página Principal / Cursos / SEAD310PO                                                                                                    | ABAJADOR SALUDABLE (8 horas)<br>O TRABAJADOR SALUDABLE (8 horas)                                         |             | Activar edición                                                                     |
| Atención Técnica al Alumno<br>(ATA)<br><b>Correo electrónico del soporte:</b><br>soporteplataformaeduca@gmail.co                                             | <ul> <li>Consultas tutoría</li> <li>Guías de conexión</li> <li>Manual de uso de la Plataforma</li> </ul> | G.          | Búsqueda global<br>Buscar Q                                                         |
| m<br><b>Número de teléfono:</b><br>+34 951 38 65 89                                                                                                    | Tema 1                                                                                                   | Ø           | Dedicación al curso<br>Tu tiempo de dedicación estimado<br>es<br>5 horas 24 minutos |
| Navegación<br>> Página Príncipal<br>& Área personal<br>> Páginas del sitio                                                                                   | Tema 1                                                                                                   | S<br>S      | Sólo para profesores:<br>Herramienta de dedicación                                  |
| <ul> <li>Mis cursos</li> <li>&gt; Comercio y Marketing</li> <li>&gt; Hostelería y Turismo</li> <li>&gt; Informática y</li> <li>Telecomunicaciones</li> </ul> | Tema 2<br>Tema 2<br>Cuestionario 2<br>Tema 2                                                             | 2<br>2<br>2 | Usuarios en línea<br>No hay usuarios online (últimos 5<br>minutos)                  |

En este apartado podemos ver los mensajes que tienes con otros alumnos o profesores En la siguiente imagen lo puede ver en más detalle.

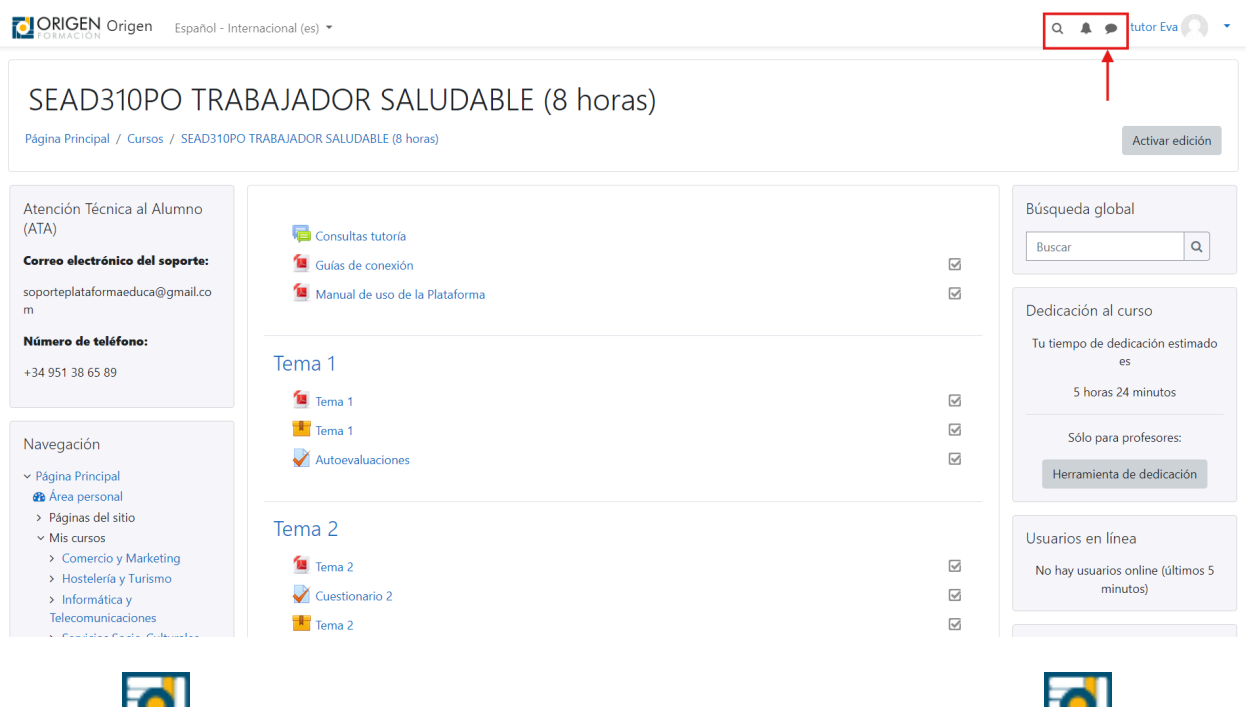

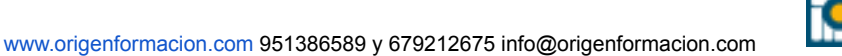

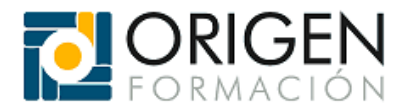

# 7. Grupo de herramientas situadas en el lateral izquierdo.

En el panel lateral izquierdo hay una serie de apartados:

| CRIGEN Origen Español - Internaciona                                                                                                    | ((c;) •                                                                                                | Q 🛔 👳 tutor Eya 🔘                                                                                                    |
|----------------------------------------------------------------------------------------------------|----------------------------------------------------------------------------------------------------|----------------------------------------------------------------------------------------------------|
| SEAD310PO TRABAJ.<br>Página Principal / Cursos / SEAD310PO TRABAJ                                                                                | ADOR SALUDABLE (8 horas)                                                                               | Activar edición                                                                                                    |
| Atención Técnica al Alumno (ATA)<br>Correo electrónico del soporte:<br>soporteplataformaeduca@gmail.com<br>Número de teléfono:<br>134051:365 800 | 🖙 Consultas Iutoría<br>📽 Guilas de conexión<br>📽 Manual de uso de la Pátaforma                         | S Búsqueda global<br>Bucar Q<br>Dedicación al curso                                                                                                    |
| • Sales Tables<br>Navegación<br>∨ Bajma Principal<br>@ Area personal<br>> Rejanas del sitio                                                      | Tema 1       Ima 1       Ima 1       Ima 1       Ima 2       Ima 1       Ima 2       Ima 3       Ima 4 | Tu tempo de dedicación estimado es<br>S horas 57 minutos<br>S 50b para profesores:<br>S Herramienta de dedicación                                                                                                    |
| Administración     Administración del curso     Administración del sitio                                                                         | Terna 2<br>Terna 2<br>Terna 2<br>Terna 2<br>Terna 2<br>Terna 2                                         | Usuarios en línea<br>No hay usuarios online (últimos 5 minutos)                                                                                                    |
|                                                                                                    | Examen final                                                                                           | Lun         Mar         Mé         Joe         Ve         São         Om           2         3         4         5         6         7         8           9         10         11         23         14         15         14         15           16         17         19         19         20         21         22         23         24         25         26         27         28         29           30         31         31         32         33         31         31         31         31         31         31         31         31         31         31         31         31         31         31         31         31         31         31         31         31         31         31         31         31         31         31         31         31         31         31         31         31         31         31         31         31         31         31         31         31         31         31         31         31         31         31         31         31         31         31         31         31         31         31         31         31         31 |

## 7.1 Atención Técnica al Alumno (ATA)

En el primer apartado que se puede encontrar es el de "Atención Técnica al Alumno (ATA)", en este apartado podemos encontrar las diferentes formas de contacto que son correo electrónico y número de teléfono. En la siguiente imagen lo puede ver en más detalle.

| Página Principal / Cursos / SEAD310PO TRABAJA                                                                                  | DOR SALUDABLE (8 hores)                                                        |                                      | Activar edició                                                                                                    |
|----------------------------------------------------------------------------------------------------|--------------------------------------------------------------------------------|--------------------------------------|----------------------------------------------------------------------------------------------------|
| Atención Técnica al Alumno (ATA)<br>Correo electrónico del soporte:<br>soporteplataformaeduca©gmail.com<br>Número de teléfono: | Consultas tustoria<br>1 Guias de concesión<br>1 Manual de uso de la Plataforma | e<br>e<br>c                          | úsqueda global<br>Buscar Q<br>edicación al curso                                                                                                    |
| +34 901 Ja 05 09<br>Navegación<br>• Página Principal<br>@ Área personal<br>> Páginas del sitio                                 | Terma 1<br>Terma 1<br>Terma 1<br>W Autoenaluaciones                            | ର<br>ଜ<br>ଜ                          | Tu tiempo de dedicación estimado es<br>5 horas 57 minutos<br>Sólo para profesores:<br>Herramienta de dedicación                                                                                                    |
| <ul> <li>&gt; Mis cursos</li> <li>&gt; Cursos</li> </ul> Administración <ul> <li>&gt; Administración del curso</li> </ul>      | Tema 2<br>fema 2<br>fema 2<br>W Autowakaciones                                 | 2<br>2<br>2<br>2<br>2<br>2<br>2<br>2 | suarios en línea<br>No hay usuarios online (últimos 5 minutos)<br>alendario                                                                                                    |
| <ul> <li>Administración del sitio</li> </ul>                                                                                   | Examen final                                                                   | S                                    | ■         OCCEMPTE 2024         ■           Lum         Natr         Mić         Jac         Vic         Sáb         Dem           2         3         4         5         6         7         8           9         10         11         12         13         41         15           16         17         18         19         20         21         22           23         24         25         26         27         28         29           30         31         15         16         17         18         19         20         21         22 |
|                                                                                                    |                                                                                |                                      | O Ocultar eventos de sitio     & Ocultar eventos de categoría     Tocultar eventos de curso     Ocultar eventos de curso                                                                                                    |

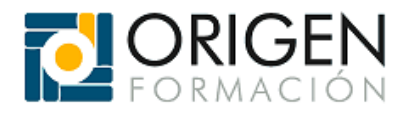

Ø

# 7.2 Navegación

El segundo apartado que se puede encontrar es el de "Navegación", con él podemos navegar más rápidamente dentro de la plataforma.

| CRIGEN Origen Español - Internacional                                                                                                    | (es) •                                                                                                   | Q. 🌲 🗩 tutor Eva 🎑                                                                                                    | ) - |
|----------------------------------------------------------------------------------------------------|----------------------------------------------------------------------------------------------------|----------------------------------------------------------------------------------------------------|-----|
| SEAD310PO TRABAJA<br>Página Principal / Cursos / SEAD310PO TRABAJA                                                                                       | ADOR SALUDABLE (8 horas)                                                                                 | Activar edición                                                                                                    | 'n  |
| Atención Técnica al Alumno (ATA)<br><b>Correo electrónico del soporte:</b><br>soporteplataformaeduca@gmail.com<br>Nimero de teléfono:<br>- 34 051 36 059 | <ul> <li>Consultas tutoria</li> <li>Guias de conexión</li> <li>Manual de uno de la Plataforma</li> </ul> | Búsqueda global       Búscar       Q       Dedicación al curso                                                                          |     |
| Navegación<br>< Rejins Principal                                                                                                    | Tema 1 Tema 1 Tema 1 Tema 1 Tema 1 Tema 1                                                                | I u tempo de decicion estimato es<br>S horas 37 minutos     Solo para profesores     Solo para profesores     Herramienta de decicación |     |
| Mis cursos     Cursos  Administración  Administración del curso  Administración del sitio                                                                | Tema 2<br>Tema 2<br>Tema 2<br>Matoevaluacones                                                            | Usuarios en línea<br>No hay usuarios enline (últimos 5 minutos)<br>Calendario                                                           |     |
| <ul> <li>Auministration out add</li> </ul>                                                                                                    | Examen final                                                                                             | Lan Mur Mić Jus Vie Sib Dam<br>2 3 4 5 6 7 8<br>9 10 11 12 13 14 13<br>16 17 18 19 20 21 22 21<br>23 24 25 26 27 83 29<br>30 31         |     |
|                                                                                                    |                                                                                                    | Q Ocultar eventos de sitio     & Ocultar eventos de categoría     & Coltar eventos de curso     & Coltar eventos de curso               |     |

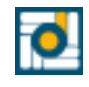

www.origenformacion.com 951386589 y 679212675 info@origenformacion.com